#### Jak se dostanete k úkolům (presentace) a jak k ověřování (testy a projekty)?

Jednoduché 😳

1. Na úvodní stránce po přihlášení kliknete na výsledky

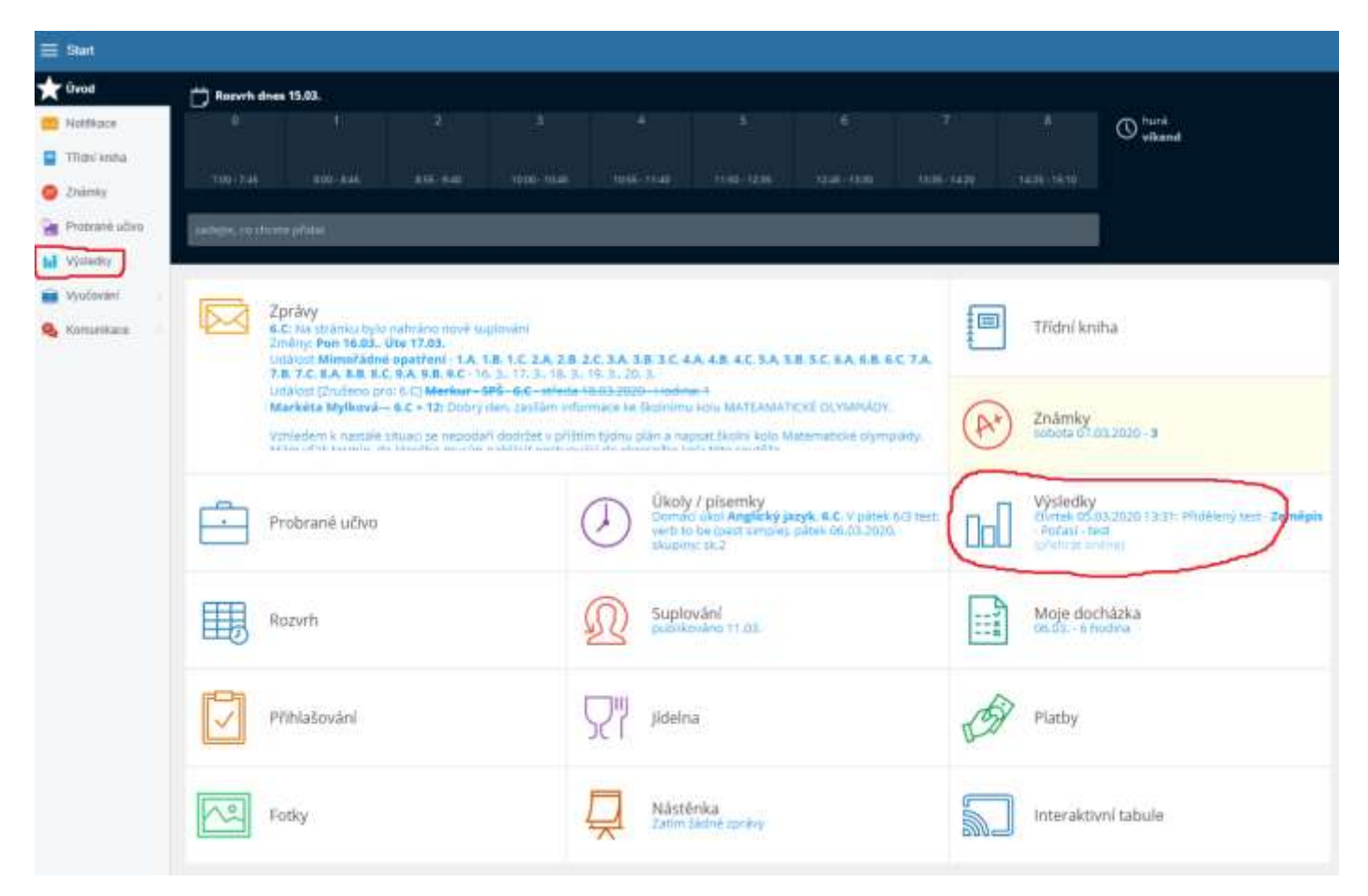

### 2. Najdete si požadovaný předmět

| 2 Revi          |                                                                                                    |
|-----------------|----------------------------------------------------------------------------------------------------|
| e Uest          |                                                                                                    |
| E felftare      |                                                                                                    |
| C Therein       | Vybrat hodinu                                                                                                    |
| D znietky       |                                                                                                    |
| 🛓 Pranuri altra | Index of Solidary of Landar                                                                                                    |
| d vents         |                                                                                                    |
| B Values        |                                                                                                    |
| A famelika      | - Vietny yberlin, - + - Vietny Par, - +                                                                                                    |
|                 | Anglicky jazyk<br>5 Control Deserve<br>Sprandens<br>C Macded Rysterve<br>C Macded Rysterve<br>C Macded Rysterve                                                                                                    |
|                 | Fyzika<br>Snišlović ma         Fyzika<br>SC. Oznatova<br>Putactava         Fyzika<br>SC. Oznatova<br>Putactava         Hudebni výchova<br>SC. Manin Ropalnik         Informatika<br>SCet 2. Veronike<br>Pattory v                                                                                                    |
|                 | Motematika<br>C.C. Hundland<br>Mythese Orasienta<br>Mythese Orasienta<br>Mythe |
|                 | Pfirodopis<br>6.C - Nexa Zamadeva<br>6.C - Marcala Pychova<br>6.C - Marcala Pychova<br>6.C - Marcala Pychova<br>6.C - Marcala Pychova<br>6.C - Marcala Pychova                                                                                                    |

# 3. Vyberete si

a) testy (můžete dělat i vícekrát), nebo projekty (vkládáte fotky prací, nebo textové dokumenty nebo presentace)

b) presentace (zde máte zadané úkoly, učivo, odkazy, presentace)

| E Blart        | annen -                                             |             |                                       |                                                                  |                                  |  | Hanne   |
|----------------|-----------------------------------------------------|-------------|---------------------------------------|------------------------------------------------------------------|----------------------------------|--|---------|
| e (hat         | PÁGULEM TEXTU I PODLEKTU +                          | 2           |                                       |                                                                  |                                  |  | COPON . |
| Theises        | Preside planted lesis 1 propriets                   |             | Svétové strany a st                   | mut - test                                                       |                                  |  |         |
| 2 Julie in     | Počasi Javd<br>dovise tili ilis 2003 vilceri        |             | With Rawl Investig<br>4.01.2019 21-12 |                                                                  |                                  |  |         |
| g Provensition | Vymaen a dedexil atmosfley<br>amy 10.00.00000 31    | × .         | (Westerney)                           |                                                                  |                                  |  |         |
| Weiner         | Typy powerche - last<br>Horse in 62 2000 10100      | 10075 🖻     | $\bigcirc$                            | a yösändäsi<br>24. inel 3530                                     | an 175. 1                        |  |         |
| A Antonior     | 2 Vank her a svittaisteri<br>saud 11.02 septemetrie | (Star B)    | 0                                     | 07.12 Yohudharan                                                 |                                  |  |         |
|                | The second strategy is material about               | 1           |                                       | 20 ind 2209<br>CT-20 Algorithmics                                |                                  |  |         |
|                | AND AND IN DESIGNATION                              | . acce. 70  |                                       | The last Distance                                                |                                  |  |         |
|                | PROZEMIACE +                                        |             |                                       | 15 M 2020                                                        |                                  |  |         |
|                | T Plated presentation                               |             |                                       |                                                                  |                                  |  |         |
|                | Polani<br>doma de milante de mil                    | (00.0% (00) |                                       | The bard 2020<br>The gas are beneficiarian                       |                                  |  |         |
|                | Výpsan a stolení Abrostity<br>veci 11.11 2020 (0.1) | 1           | Material                              |                                                                  |                                  |  |         |
|                | 22 Zefingenet<br>deven 11 Statute ex des            | 2           | Desit nawa                            | Ey illikus poststari viriediy                                    |                                  |  |         |
|                | Vanik far                                           |             | Datili alecti                         |                                                                  |                                  |  |         |
|                | Sequetasi Consult                                   |             | Political advector of the             | er inte 121 🖌 Millioné<br>Discussionel and constraint provincial | H Branch down with the Binth II. |  |         |
|                | 20 Denidfrani<br>Anna M.12 2000 80 21               | 2           | $Q_{\rm MC}$                          | 40159-C                                                          |                                  |  |         |
|                | 23 Marrie Zand<br>Jacob 12 At 1000111 (b)           |             | POYNAMICY                             |                                                                  |                                  |  |         |

# 4. Kliknutím na požadovaný test a poté na otevřít materiál se test spustí.

| E Blur          | 🦀 22 <sup>-00</sup> -                                  |             |                                                                                                    | 🖬 t 🚍 m 🛛 🤊 Annes |
|-----------------|--------------------------------------------------------|-------------|----------------------------------------------------------------------------------------------------|-------------------|
| - Unit          | phenicie transpositio +                                |             |                                                                                                    | -total correct    |
| Title Lance     | Wested planteed testa ( projekta                       |             | hut-szlas mitóles<br>Sválová stranu a stimut - test                                                                                                    |                   |
| 20000           | Počasi i test<br>dorber tili ilis 2008 viziti          | : R. 1      | Well Real Parents                                                                                                    |                   |
| g Provint alter | Wittam a Mideal atmosfiely<br>any 10.00.000/00.00      |             | W/Release                                                                                                    |                   |
| Webviet         | Typy powerchis - Heat<br>Structure an Ad Joston Vision | 195795 🖳    | (1) Weis reserves                                                                                                    |                   |
| Antoher         | Vanik kera zvimávání<br>vdalo 11 též zstra oktor       | (Stars (B)) | 100 07 12 Yolditaree                                                                                                    |                   |
|                 | The States of States of States                         |             | Chi an Ad 2009 An Arts                                                                                                    |                   |
|                 | and construction                                       |             | (a) 25 (27 (27))                                                                                                    |                   |
|                 | PREZYNTACI +                                           |             | 10. bol 2020                                                                                                    |                   |
|                 | T Petro provide                                        |             | page Wild Statione                                                                                                    |                   |
|                 | Polani<br>dorme de atlanza virial                      | 100.05 [81] | B 10 M 200 ALL D                                                                                                    |                   |
|                 | Výpsan a Molesi Abrostiry<br>viec (11.11.2420-01.1)    | 12          | Material                                                                                                    |                   |
|                 | 20 Zeffangedan)<br>Silvesi 11 St. 2020 69-80           | 2           | Dividit navril 🖳 E. Matrix podulové vloveky                                                                                                    |                   |
|                 | Vanik har<br>Step 11 JULY 10 JULY 10 JULY              | - 1         | Definition                                                                                                    |                   |
|                 | Segenthal Cannot Arrived Arrived Biology               | 12          | 🖬 Traditional adverse property and the Table State and the State State and the State Stat |                   |
|                 | Desidential<br>Astronomics and pre-                    | 12          | Berlin Strengthered () and denote () and ()                                                                                                    |                   |
|                 | 23 Harris Zand<br>Jacobi 12 de militar de              | 7           | POINAMRY                                                                                                    |                   |

5. Kliknutím na požadovanou presentaci a poté na otevřít materiál se presentace spustí.

| = ==          |                                                                                                    |                                                                                                    | 1           |
|---------------|----------------------------------------------------------------------------------------------------|----------------------------------------------------------------------------------------------------|-------------|
| # 3ml         | HERE AN INCOME.                                                                                                    |                                                                                                    | THE R. LANS |
| Distant       | Transformed tasks arguing                                                                                                    | in the second                                                                                                    |             |
| o             | Profest - seat                                                                                                    | The second second                                                                                                    |             |
| A Palanta dan | The same a solution of anomalies                                                                                                    |                                                                                                    |             |
|               | The assume and a                                                                                                    |                                                                                                    |             |
|               | Week his a collectuler<br>unity of the count of the                                                                                                    | UN B                                                                                                    |             |
|               | Statement and any or sectored field                                                                                                    |                                                                                                    |             |
|               | materia +                                                                                                    |                                                                                                    |             |
|               | 0 manufacture                                                                                                    |                                                                                                    |             |
|               | D Martiness                                                                                                    |                                                                                                    |             |
|               | The second a defined granted by                                                                                                    |                                                                                                    |             |
|               | Determination of the second second se | Probability and a set of the set of the set |             |
|               | The state of the second second |                                                                                                    |             |
|               | Toolog Incom                                                                                                    | 2 -                                                                                                    |             |

# 6. Pokud jsou u testu přesýpací hodiny není test udělán

| -            |                                                                                                    |           |               |                        |        |  |
|--------------|----------------------------------------------------------------------------------------------------|-----------|---------------|------------------------|--------|--|
| 1.24         | AND DESCRIPTION OF TAXABLE -                                                                                                    | i i       |               |                        |        |  |
| Transformer, | The state of the state of the state                                                                                                    |           |               |                        |        |  |
| a reason     | This as                                                                                                    | 1         | Tables Mary   | a approach a land      |        |  |
| * Televise   | C Control and the                                                                                                    |           | (pression)    |                        |        |  |
| Training (   | fare parties and                                                                                                    | 10 4 4 (B | 0             | Vide openality         |        |  |
| -            | and the surflinest                                                                                                    | And D     | C             | 3 In acting            | 0000C4 |  |
|              | Summer states and                                                                                                    | 10        | -             | 11 22                  |        |  |
|              | · · · · · · · · · · · · · · · · · · ·                                                                                                    | 100       |               | 10 10 10 10 10         |        |  |
|              | PROFESSION N                                                                                                    |           |               | 1.000                  |        |  |
|              | Transf (constant)                                                                                                    |           |               |                        |        |  |
|              | The Martine                                                                                                    | *** 21    |               |                        |        |  |
|              | Variate y default fermaticy                                                                                                    | 5         | Annual Volume |                        |        |  |
|              | Trinken.                                                                                                    | = :       | De Canttanen  | E. man and some contra |        |  |
|              |                                                                                                    | -         | test star     |                        |        |  |
|              | TT burbit frame                                                                                                    |           | A later       | v 1000                 |        |  |
|              | THE DESIGNATION OF THE PARTY OF THE PARTY OF |           | Q :::         |                        |        |  |
|              | And an an an and a second second                                                                                                    | -         |               |                        |        |  |
|              | Manha Fred<br>ann (D. (1) to (200) to (0)                                                                                                    | 140       | Pothildery    |                        |        |  |

# 7. Pokud jsou u testu procenta je splněn

| -              |                                                                                                    |                                                                                                    |                                                                                                    |                                                                                                    | Distance in the |
|----------------|----------------------------------------------------------------------------------------------------|----------------------------------------------------------------------------------------------------|----------------------------------------------------------------------------------------------------|----------------------------------------------------------------------------------------------------|-----------------|
| a meet         | (Manufacture of the Constitute of                                                                                                    |                                                                                                    |                                                                                                    |                                                                                                    |                 |
| Contract of    | C Partner (Cashed Series ) arrighter                                                                                                    | the second second                                                                                                    |                                                                                                    |                                                                                                    |                 |
| -              | D false and                                                                                                    | Contract of the second second |                                                                                                    |                                                                                                    |                 |
| Constant sites | C View and an and                                                                                                    |                                                                                                    |                                                                                                    |                                                                                                    |                 |
| Sector Sector  | C becardle tel                                                                                                    | 00                                                                                                    | Instruction of a second second s |                                                                                                    |                 |
|                | D vale to 1 without                                                                                                    |                                                                                                    | The second second                                                                                                    | 1001 AC                                                                                                    |                 |
|                | The second second                                                                                                    |                                                                                                    | 1 0.0 mm                                                                                                    |                                                                                                    |                 |
|                | Contraction of the second second second second second second second second second second second second second s                                                                                                    | 1000                                                                                                    | 1. 2. min.                                                                                                    |                                                                                                    |                 |
|                | meaning (                                                                                                    |                                                                                                    | 1. N. H. H. H.                                                                                                    |                                                                                                    |                 |
|                | El management                                                                                                    |                                                                                                    |                                                                                                    |                                                                                                    |                 |
|                | The second second secon | - mark ill                                                                                                    |                                                                                                    |                                                                                                    |                 |
|                | West of Control of Control of Con |                                                                                                    |                                                                                                    |                                                                                                    |                 |
|                | Contraction of the second                                                                                                    | :                                                                                                    | and Ex this would don't                                                                                                    |                                                                                                    |                 |
|                |                                                                                                    | -                                                                                                    |                                                                                                    |                                                                                                    |                 |
|                | T touched (Income                                                                                                    | 10 return                                                                                                    | V 111                                                                                                    | M international international |                 |
|                | THE DESIGN                                                                                                    | Q                                                                                                    |                                                                                                    |                                                                                                    |                 |
|                | and the part of the second                                                                                                    | -                                                                                                    |                                                                                                    |                                                                                                    |                 |

#### 8. pokud je u testu zelená ikona je učitelem ohodnocen

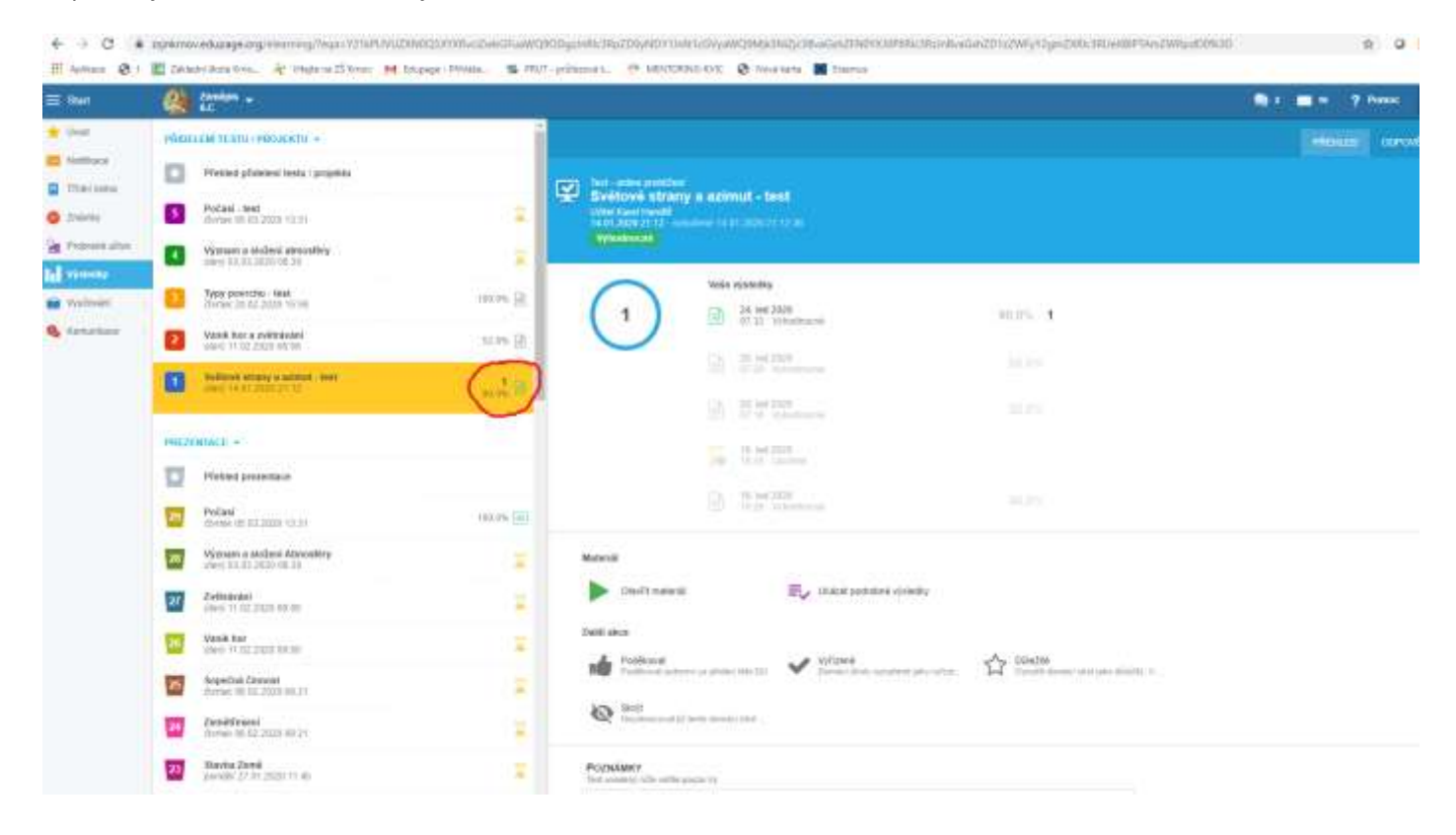

#### Jak nám napsat zpětnou vazbu?

1. kliknete na komunikaci a poté na Průzkumy

|                            | Razvrh dnes 16.03.                                                                                                    |                                                                                                    |                                                                                |
|----------------------------|----------------------------------------------------------------------------------------------------|----------------------------------------------------------------------------------------------------|--------------------------------------------------------------------------------|
| kothkace                   | 1A 18, LC 2A, 78, 26, 3A                                                                                                    | 10.12, 44, 48, 42, 54, 50, 52, 64, 68, 62, 74, 78, 72, 64, 83, 82, 84, 80, 82                                                                                                    | © 00.00-24.00. todana<br>B hadin                                               |
| Trioni lunina<br>Crabelity |                                                                                                    |                                                                                                    |                                                                                |
| returne ubre               | tine, og stræder gefelet                                                                                                    |                                                                                                    |                                                                                |
| Osledky <b>Balance</b>     | -                                                                                                    |                                                                                                    |                                                                                |
| Canunkace                  | ₽ 🦉 🌘 ) ⊖ 🖪                                                                                                    | 57                                                                                                    | Třídní kniha<br>Onec Zrutená vyska Minstiatná spatření                         |
|                            | Contract of the second                                                                                                    |                                                                                                    |                                                                                |
|                            | <ol> <li>Ci Ma diránia hylo nalváno dově sup<br/>Zmítny: Pan 16.03. Ota 17.63.<br/>Udalos Ministradné spatření 1.4.13</li> </ol> | IN THE REAL OF THE REAL OF THE | (A*) Známky                                                                    |
|                            |                                                                                                    |                                                                                                    |                                                                                |
| F                          | Probrané učivo                                                                                                    | Gikoly / písemky<br>Domisic ukol Anglický Jazyk, 4.C. V pitek 6/3 testi<br>wret to be gest simples pátek 06.03.2020.                                                                                                    | Výsledky<br>structek 05.05.2020 13.31: Prvlékený test - Zem<br>- Počasi - test |
|                            |                                                                                                    | skupine sk2                                                                                                    | CLCC goldense                                                                  |
| E                          | Rozvrh                                                                                                    | Supervani publicevani vr. da                                                                                                    | Moje docházka                                                                  |
|                            | -0                                                                                                    |                                                                                                    | 12 - 10                                                                        |
| ſ                          | Přihlašování                                                                                                    | Uidelna Jidelna                                                                                                    | Platby                                                                         |
|                            |                                                                                                    |                                                                                                    | L                                                                              |

#### 2. Kliknete na důležité a zobrazí se vám každý týden zpětnovazební dotazník 匡 Základní škola Krnov, Janáčkovo 🗙 M Doručená pošta (1 149) - handlin 🗴 🕇 🕂 🏥 Aplikace 🔇 I 📃 Základní škola Krno... 🤹 Vítejte na ZŠ Krnov M Edupage - Přihláše... 📲 PRUT - průřezová t... MENTOR E Start ŵ 🛨 Úvod VYBERTE KATEGORII 1 Seznam anket, ve kterých můžete hlasovat Důležité Všechny Moje ankety Nová Notifikace ankety (0) ankety (34) anketa Třídní kniha Známky Škola Obecné počet: 14 počet: 1 Probrané učivo 9 počet nezodpovězených: 14 počet nezodpovězených: 1 ы Výsledky Vyučování Komunikace Sport Politika počet: 6 počet: 0 počet nezodpovězených: 6 počet nezodpovězených: 0 Filmy Hudba počet: 6 počet: 3 počet nezodpovězených: 6 počet nezodpovězených: 3